Koraci za pridruživanje u virtualne učionice za učenike:

- 1. aktivacija Google Classroom usluge aktivacija.skole.hr
- 2. pimitak aktivacijskog e-maila webmail.skole.hr
- 3. prva prijava u Google classroom classroom.google.com
- 4. pridruživanje predmetima razreda

Svi učenici prvo moraju aktivirati svoji AAI račun putem linka:

#### https://aktivacija.skole.hr/

| CARNET<br>znanje povezuje |                                                                                                    | Korisnička podrška |
|---------------------------|----------------------------------------------------------------------------------------------------|--------------------|
|                           | Portal za aktivaciju usluga u javnom oblaku putem<br>@skole.hr korisničkih računa<br>CARET orogućau ionicima Bibliotir turinicih natina pritup do ukga u javom oblaku.<br>Korisnicana je rogućan begistara pritup do ukga kao tho uco riter potrana potrata, krimicih<br>email andrži vilegi ispanica uredile i brjer doga paladoje. |                    |
|                           | Za uzglelnu attivacju potreban je postojeći AAI@Edukt korisnički rajkun na @eloluk/r domeni i davanje<br>suglaznosti za aktiviranje korisnički nakuna u odgovanajućem javnom oblalu putem ovih stranica.<br>Prilavite se za aktiviraciju oblaza                                                                                      |                    |
|                           | G                                                                                                    |                    |
|                           | G Suite for Education                                                                                                    |                    |
|                           | G Suite for Education je skup besplatnih Googleonih<br>adata i kolupa koji su pripagodeni potvidama<br>obrazivnog suitana.                                                                                                    |                    |
|                           | =                                                                                                    |                    |
|                           | 0 9                                                                                                    |                    |
|                           | Sva prava pridržana © 2020 CARNET                                                                                                    |                    |
|                           |                                                                                                    |                    |

Kliknuti na "Prijavite se za aktivaciju usluga"

Nakon toga se otvara prozor:

|                                 | @EduH                                                                       |
|---------------------------------|-----------------------------------------------------------------------------|
| Korisnička oznak                | a                                                                           |
| 1                               |                                                                             |
| Zaporka                         |                                                                             |
|                                 |                                                                             |
| Prijavi se                      | Pomoć                                                                       |
| Autentikacijska i<br>visokog ob | autorizacijska infrastruktura znanosti i<br>razovanja u Republici Hrvatskoj |

Ovdje upisati svoj AAI u obliku <u>ime.prezime@skole.hr</u> te pripadajuću zaporku!

Nakon toga se otvara sljedeći porozor:

| Usluga <b>Aktivacija</b> (<br>podataka.                                                        | sluga u javnom oblaku zahtj | ieve pristup do Večih osobnih |  |
|------------------------------------------------------------------------------------------------|-----------------------------|-------------------------------|--|
| Usluga <b>Aktivacija usluga u javnom oblaku</b> zahtjeva pristup do Vaših osobnih<br>podataka. |                             |                               |  |
| Dozvoljavate li pri                                                                            | tup sljedećim podacima?     |                               |  |
| <ul> <li>Korisnička o:</li> </ul>                                                              | naka                        |                               |  |
| • E-mail                                                                                       |                             |                               |  |
| • Ime                                                                                          |                             |                               |  |
| <ul> <li>Prezime</li> </ul>                                                                    |                             |                               |  |
| <ul> <li>Identifikator</li> </ul>                                                              | Istanove                    |                               |  |

## Kliknuti na "Dozvoli" !

| Usluge koje možete aktivirati<br>Dolje su navedene usluge koje su za aktivaciju                                            |
|----------------------------------------------------------------------------------------------------|
| G                                                                                                    |
| G Suite for Education                                                                                                    |
| G Suite for Education je skup besplatnih Googleovih<br>alata i usluga koji su prilagođeni potrebama<br>obrazovnog sustava. |
| Aktiviraj                                                                                                    |
| Ξ                                                                                                    |
| () ¥                                                                                                    |
| Sva prava pridržana © 2020 CARNET                                                                                          |

## Kliknuti "Aktiviraj"

| G                                                                                                    |
|----------------------------------------------------------------------------------------------------|
| G Suite for Education                                                                                                    |
| Upoznat/a sam da će se moji podaci: ime, prezime, e-mail<br>adresa, OIB i pripadnost ustanovi ili školi koristiti za aktiviranje<br>G Suite for Education korisničkog računa. |
| Nastavi Odustani                                                                                                    |

Kliknuti "Nastavi"

Nakon toga ćete unutar 60 minuta dobiti obavijest o aktivaciji vaših usluga na webmail.skole.hr

| Korisničko ime                                                   |                                                     |
|------------------------------------------------------------------|-----------------------------------------------------|
| korisnik@skole.hr                                                |                                                     |
| Lozinka                                                          |                                                     |
|                                                                  |                                                     |
| Način prikaza                                                    |                                                     |
| Automatski odabrar                                               | <b>۱</b>                                            |
| Jezik                                                            |                                                     |
| Hrvatski                                                         | •                                                   |
| Postavke nakon                                                   | prijave                                             |
| Prijavi                                                          | se 🔒                                                |
| CARNET Webmail namijenjen<br>koji posjeduju AAI@EduHr elel       | je svim korisnicima CARNET-a<br>dronički identitet. |
| Dodatne informacije dostupne :<br>(PDF) i na web stranicama uslu | su u uputama za korištenje<br>Ige.                  |

Po zaprimljenoj obavijesti otići na sljedeći link:

#### https://classroom.google.com/

gdje će Vas tražiti ponovno upis vašeg AAI korisničkog računa i zaporke i nakon toga kliknuti "Prihvati"

### PRIJAVLJUJETE SE S ime.prezime@skole.hr računom!

### Google

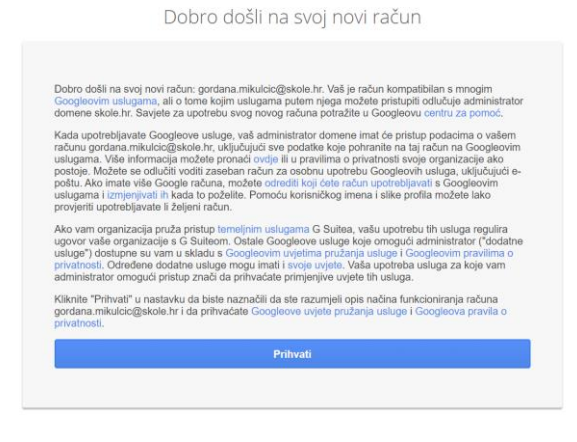

Kliknuti "Nastavi"

# VAŽNO!!!!

# ODABRATI ULOGU UČENIK!

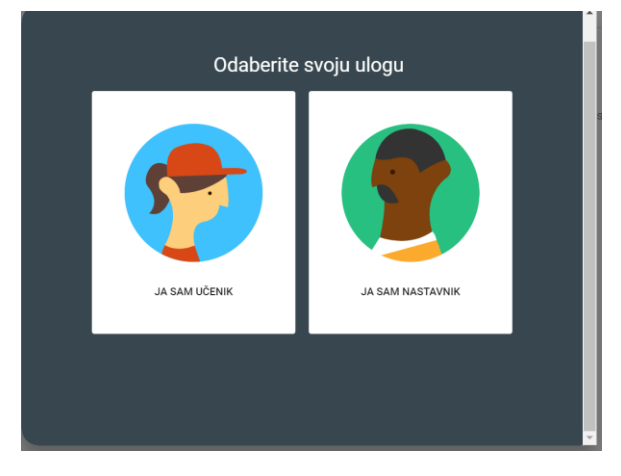

Kliknuti na "+" pridružite se predmetu:

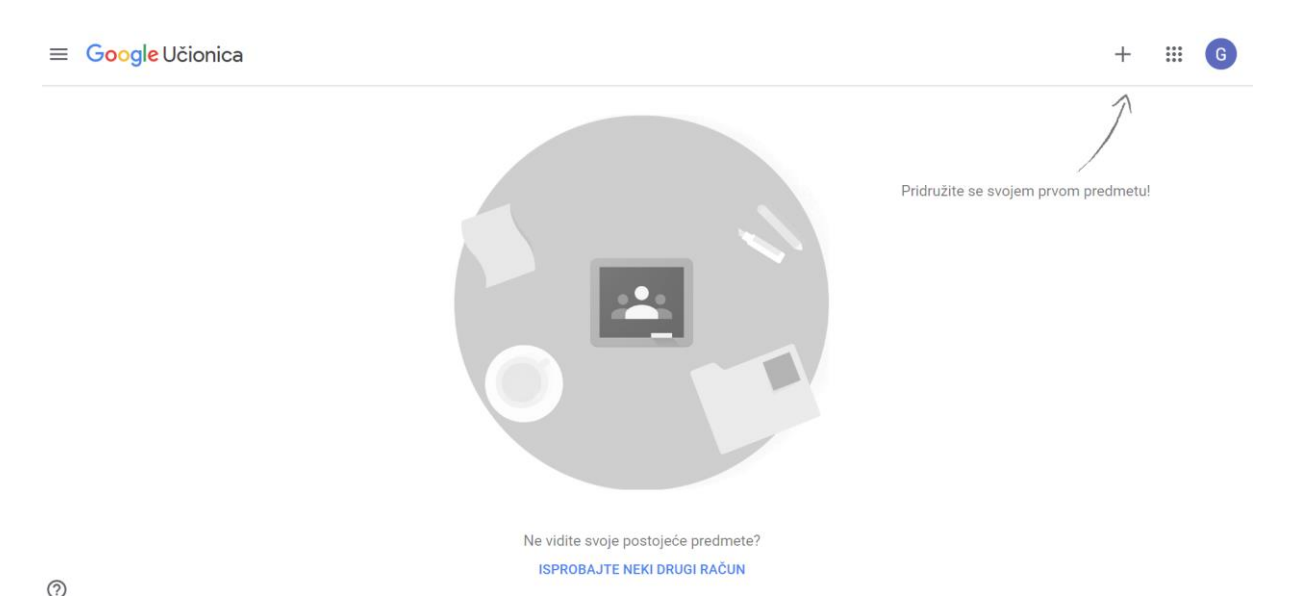

Upisati kod predmeta prema popisu predmeta (koji će biti) objavljen na stanici škole.

| Pridruži se predmetu                                              |  |  |  |
|-------------------------------------------------------------------|--|--|--|
| Zamolite nastavnika za kôd predmeta, a<br>zatim ga upišite ovdje. |  |  |  |
| Kôd predmeta                                                      |  |  |  |
| Odustani Pridruži se                                              |  |  |  |
|                                                                   |  |  |  |

Učenici se prijavljuju u sve grupe/učionice za sve predmete koje imaju. (uključujući SRZ i Praktičnu nastavu)